# PDF Splitter 2.0

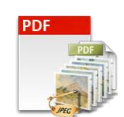

This is an application to batch split pages of multipage PDF documents.

# Overview

- All Batch options into one easy to use user interface
- Search files based on Name, File Size, Date Created and Date modified
- Support of password protected PDF Documents
- Set PDF Security of new PDF Document
- Set PDF description properties list Title, Subject, Author and Keyword
- Export the list of files

# Trial Version limitation and How to purchase and Register?

**Our trial version is full featured version** but can convert limited number of files for every process which we think is sufficient to try before making a decision to purchase. It does not have any other limitation. When you purchase the application, we send you the registration code. You can register your application using this registration code and then there will be no limitation in the application.

# **User Interface Guide**

- A. Managing Files
  - a. Adding Files
    - (i) Drag and Drop Files
    - (ii) Choose the files you want to add into application
    - (iii) Add folder and sub-folder with files into it
    - (iv) Import Files
    - (v) Search Files based on search criteria
  - b. Deleting Files
- B. Split Options
  - a. Output Type
  - b. Page Selection
    - (i) All Pages
    - (ii) Page Range
    - (iii) Split at every nth page
  - c. <u>Output Method</u>
    - (i) <u>Selected pages into single page file(s)</u>
    - (ii) <u>Selected pages into multipage PDF/TIFF file(s)</u>
    - (iii) Selected pages into single multipage file (PDF/TIFF)
  - d. Naming Options
- C. Image Options
- D. PDF Options
  - (i) PDF Document Properties
  - (ii) Encryption Strength
  - (iii) Open Password
  - (iv) Permission Password
  - (v) Provide PDF Read Password
- E. Output Options
- F. Export
- G. Options

## **A. Managing Files**

**a. Adding Files:** You can add PDF files, you want to split using PDF Splitter 2.0. There are five ways to add the files in the grid.

## (i) Drag and Drop Files

You can just drag and drop files and folders into the application and it will search for the supported file types and add into the application.

## (ii) Choose the files you want to add into application.

Press Add <u>Files...</u> and choose the files you want to add.

## (iii) Add folder and sub-folder with files into it.

Press Add Folder... if you want to add all the files in one folder. You can select Include subfolder check box if you have files within sub-folder. If this check box is checked then application looks for supported file types into sub-folder also.

## (iv) Import Files

You can choose this option by clicking at <sup>Import...</sup> to add files into application if you have list of files into a text file. You can also copy and paste your list into text box.

## (v) Search Files based on search criteria

Click at  $\bigcirc$  and you can search files based on certain search criteria, like Name, Type, Page, Size and Date.

| 🔍 Advance Sear | ch            | 1.00.007.00 |         |               | P TOPO T |          |               | 23    |
|----------------|---------------|-------------|---------|---------------|----------|----------|---------------|-------|
|                |               |             |         |               |          |          |               |       |
| Folder :       |               |             |         |               |          |          |               |       |
| 📝 Name         |               |             |         |               |          |          |               |       |
| 📝 Page         | =             |             | •       |               | 0        | And      |               | 0     |
| ✓ Size         | КВ            | ▼ =         | •       |               | 0        | And      |               | 0     |
| 📝 Date         | Modified      | ▼ =         | •       | 11- Apr -2012 |          | And      | 11- Apr -2012 |       |
|                |               |             |         |               |          | <u> </u> |               |       |
| Match A        | ny Criteria ( | Match All C | riteria |               |          | Q        | Search        | Close |

#### Some of the examples of how you can use the search

- 1. You can find files with 3 or more pages.
- 2. You can find files which match specific date or created in between given date.
- 3. You can find with file size of more than 200 MB.
- 4. You can find files with name starts with 'office'

After defining the search criteria, you can select any of these two options to match your criteria selected.

#### - Match any criteria

By default search option is "Match any criteria". That means application find the files which match any search criteria. For example you can given multiple search criteria but application find the files which match any of these search criteria.

#### - Match all criteria

If you want to find the files which match all selected criteria then you can choose this option.

**b. Deleting Files:** If you want to delete any file in the grid, select the file and right click ->Remove Selection or you can press Delete button on your keyboard as well or click at . If you want to delete all the files in the grid, either right click on any file -> Remove All or click at .

## **B. Split Options**

You can customize the split as per your requirement and hence, the application offer the split options for the you. Here's a look at all the options available in PDF Splitter 2.0.

| Split Options Image Options                              | PDF Options Output Options  |  |  |  |
|----------------------------------------------------------|-----------------------------|--|--|--|
| Output Type TIFF                                         | •                           |  |  |  |
| Page Selection                                           |                             |  |  |  |
| All Pages                                                |                             |  |  |  |
| Page Range(s)                                            | Edit                        |  |  |  |
| Split at every                                           | $2$ $\downarrow$ th page.   |  |  |  |
| Output Method                                            |                             |  |  |  |
| <ul> <li>1. Selected pages into si</li> </ul>            | ngle page file(s).          |  |  |  |
| O 2. Selected pages into m                               | nultipage PDF/TIFF File(s). |  |  |  |
| 3. Selected pages into single multipage file (PDF/TIFF). |                             |  |  |  |
| Naming Options                                           |                             |  |  |  |
| Basename + Separator                                     | + Page No.                  |  |  |  |

## a. Output Type

You need to select the output type for the final document after conversion. Default option is PDF. You can select various options available, like TIFF, JPEG, PNG, GIF, BMP, EMF and WMF.

## **b.** Page Selection

This option will help you in providing the specifications for the page as per your requirement in the output document. There are three Page Selection options.

#### i. All Pages

This option is to split all the pages into single page image/PDF Documents. For example, you have 20 page PDF Document and if you split the document with this option with PDF as output type the application will create 20 single page PDF Documents.

## ii. Page Range(s)

In this option you can give range of page numbers you want to split. For example, in a 20 page PDF document you want to split pages from page no. 11-15. You can give more than one ranges as well, like 11-15, 3-7 and 17-19.

To give range, click at Image in the Edit Range dialog box opens and press "Save and Close".

|    | Start | ▲ End |  |
|----|-------|-------|--|
| ۶. | 3     | 7     |  |
|    | 11    | 15    |  |
|    | 17    | 19    |  |
| *  |       |       |  |
|    |       |       |  |
|    |       |       |  |
|    |       |       |  |
|    |       |       |  |
|    |       |       |  |

## iii. Split at every nth page

This will be enabled only when the output type is PDF or TIFF. With this option, you can give page steps from where you want to split your PDF file. For example, If you have a 50 Page PDF file and you want to split the file at every 5th page and create 10 files with each having 5 Pages. To split in this manner, you just need to give 5 as input here and the application will split the file after every 5th page.

## c. Output Method

There are 3 output methods which depend on page selection option you choose.

## i. Selected pages into single page file(s)

This is the default option and it will split the selected document into multiple single page files.

## ii. Selected Pages into Multi-page TIFF/PDF file(s)

This will split the selected pages into multi-page PDF/TIFF files basis the page selection options.

## iii. Selected Pages into single Multipage TIFF/PDF file

This will convert all the selected pages from the file(s) into one TIFF/PDF file.

#### d. Naming Options

Here you can choose the Separator between the Base Filename and Page Number. It creates the pattern based on your inputs and name the newly created split files.

## C. Image Options

You can choose DPI settings and other image settings as per the output format selected.

| Split Options                | Image Options | PDF Options | Output Options |       |      |
|------------------------------|---------------|-------------|----------------|-------|------|
| DPI Settings<br>X Resolution | n 72          | •           | Y Resolutio    | on 72 | -    |
| - TIFF Setting               | s             |             |                |       |      |
| Colors                       | Auto Origina  | al Color    | -              |       |      |
| Palette                      | Grayscale     | 💿 Col       | orized         |       |      |
| Compressio                   | on LZW        |             | •              |       |      |
| Quality                      | 1             |             | · ·            | — Ģ   | 100% |

# **D. PDF Options**

| lit Options Image Op                 | tions PDF Optio                                                                                                    | Output Options                                                          |
|--------------------------------------|----------------------------------------------------------------------------------------------------|-------------------------------------------------------------------------|
| Title                                |                                                                                                    |                                                                         |
| Subject                              |                                                                                                    |                                                                         |
| Author                               |                                                                                                    |                                                                         |
| Keywords                             |                                                                                                    | -                                                                       |
|                                      |                                                                                                    | -                                                                       |
| Encryption Strength<br>Open Password | 128-bit AES end                                                                                                    | ryption (requires Acrobat 7 or later) 🔻                                 |
| Permission Password                  |                                                                                                    |                                                                         |
|                                      | <ul> <li>Print the dod</li> <li>Copy text an</li> <li>Edit the doc</li> <li>Add annotat</li> <li>Fill in form f</li> </ul> | :ument.<br>Id graphics from the document.<br>ument.<br>tions.<br>ields. |

- (i) **PDF Document Properties:** You can set the PDF document properties like Title, Subject, Author & Keywords.
- (ii) Encryption Strength: The Application provide three options to change the encryption strength and you can choose any of them.
- (iii)Open Password: You can create the password protected files by giving the Open password in the textbox. This password will be common for all the output files.
- (iv)Permission Password: If you want to create a permission restricted PDF file, you can do so by putting a check at the required permission for the file and providing the password. This will be common for all the output files.
- (v) Provide PDF Read Password: If you have taken the password protected file(s) in the grid, you need to give the password so that the application can read and process your inputs. If you have a common password for all the PDF files, select the files

-> right click at the file -> Provide PDF Read Password or click at icon. Similarly, you can give the read password for the specific file as well.

# **E.** Output Options

| Split Options                                                                                                    | Image Options PDF Options Output Options                                                       |  |  |  |
|----------------------------------------------------------------------------------------------------|------------------------------------------------------------------------------------------------|--|--|--|
| Output Fold                                                                                                    | er                                                                                             |  |  |  |
|                                                                                                    | <ul> <li>Set current as default output folder</li> <li>Open folder after conversion</li> </ul> |  |  |  |
| Note: If there is no output folder provided then application will save output files into the source file folder location. |                                                                                                |  |  |  |

You can choose the output folder, where you want the file to be saved. You can also set the default Output folder for all the conversions.

If you wish to open the folder immediately after the conversion is over, you can select the option "Open folder after Conversion".

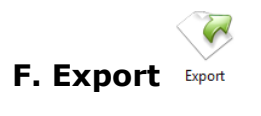

You can export list of files you can see in file grid into text delimited text file. All the columns you can see will be in exported text files separated by a tab.

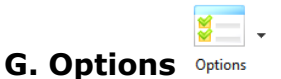

There are two application options available in the application.

(i) Hide when Minimized: If this option is checked then application will be hidden in the system tray icon when you minimize it.

(ii) Show System Tray Icon: If this option is checked then you can see system tray icon of application.